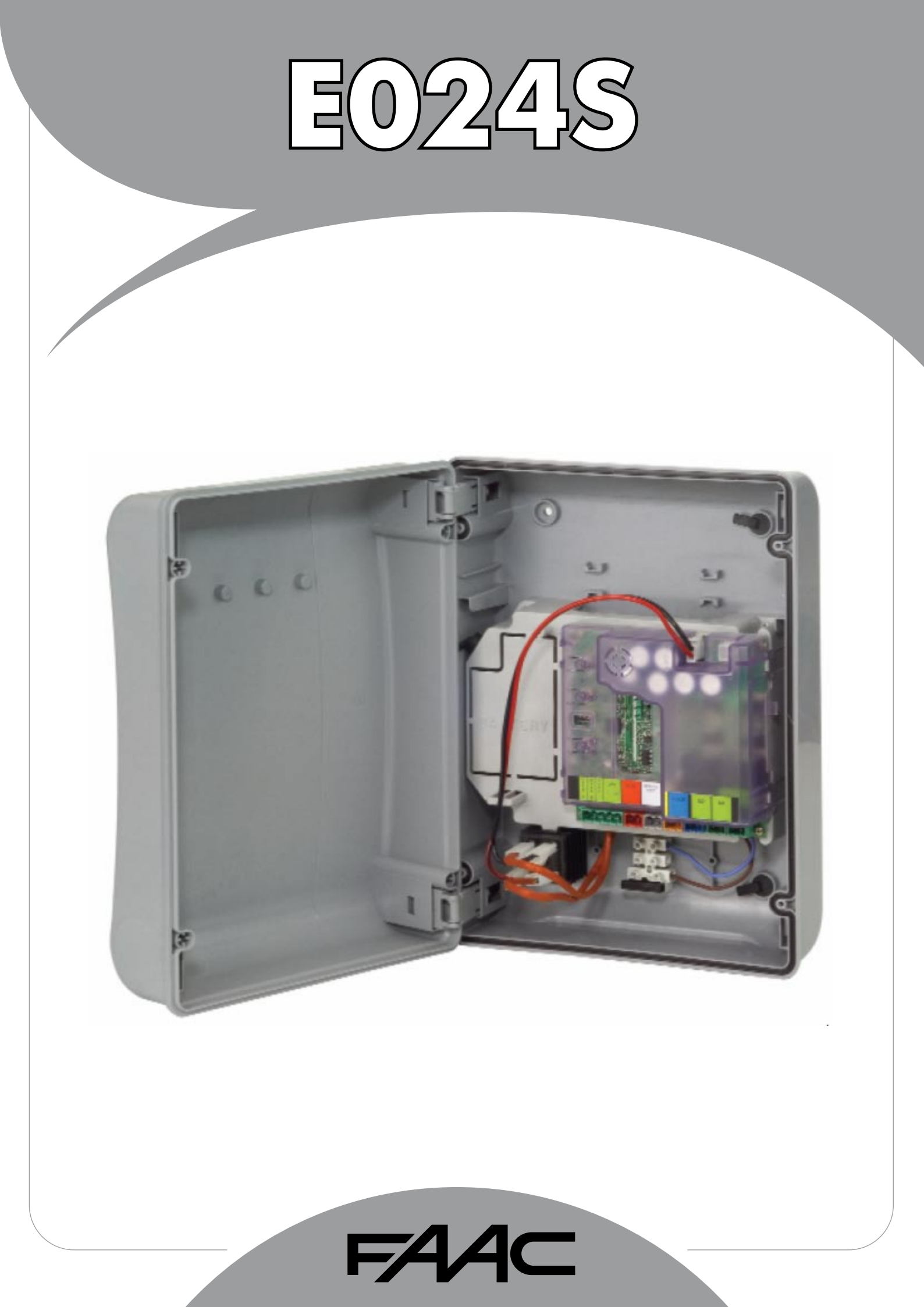

• The symbol I draws your attention to the notes on the characteristics and operation of the product.

| 0      | BOX LAYOUT                                          |        |  |  |  |  |
|--------|-----------------------------------------------------|--------|--|--|--|--|
| 1      | WARNINGS                                            |        |  |  |  |  |
| 2      | LAYOUT AND CONNECTIONS                              |        |  |  |  |  |
| 3      | TECHNICAL SPECIFICATIONS                            |        |  |  |  |  |
|        | 3.3 ANTI-CRUSHING FUNCTION                          | 4<br>1 |  |  |  |  |
| А      | PROGRAMMING THE LOGIC                               | 4      |  |  |  |  |
| 5      |                                                     | -<br>/ |  |  |  |  |
| ٠<br>۲ |                                                     | 4<br>E |  |  |  |  |
| ο.     | 6.1 LEDS CHECK                                      | 5<br>5 |  |  |  |  |
|        | 6.2 PROGRAMMING THE DIP-SWITCHES                    | 5      |  |  |  |  |
|        | 6.3 TIME LEARNING – SETUP                           | 5      |  |  |  |  |
|        | 6.3.1 AUTOMATIC SET-UP                              | .5     |  |  |  |  |
|        | 6.3.2 MANUAL SET-UP                                 | .5     |  |  |  |  |
|        | 6.3.3 PROGRAMMING THE LOGIC                         | .6     |  |  |  |  |
|        | 6.3.4 SECOND LEVEL PROGRAMMING - ADVANCED FUNCTIONS | .6     |  |  |  |  |
| 7      | INSTALLATION OF BUS ACCESSORIES                     | 7      |  |  |  |  |
|        | 7.1 SETTING THE BUS PHOTOCELLS                      | 7      |  |  |  |  |
|        | 7.2 MEMORY STORAGE OF BUS ACCESSORIES               | 8      |  |  |  |  |
| 8      | MEMORY STORING THE RADIO CODE                       | 8      |  |  |  |  |
|        | 8.1 MEMORY STORAGE OF DS RADIO CONTROLS             | 8      |  |  |  |  |
|        | 8.2 MEMORY STORAGE OF SLH RADIO CONTROLS            | 8      |  |  |  |  |
|        | 8.3 MEMORY STORAGE OF RC/LC RADIO CONTROLS          | 9      |  |  |  |  |
|        | 8.3.1 REMOTE MEMORY STORAGE OF RC/LC RADIO CONTROLS | 9      |  |  |  |  |
|        | 8.4 RADIO CONTROLS DELETION PROCEDURE               | 9      |  |  |  |  |
| 9      | CONNECTION OF BUFFER BATTERIES (OPTIONAL)9          |        |  |  |  |  |
| 10     | AUTOMATED SYSTEM TEST9                              |        |  |  |  |  |
| 11     | S700H/S800H: BUS ENCODER WIRING11                   |        |  |  |  |  |
| 12     | S450H BUS ENCODER WIRING12                          |        |  |  |  |  |
| 13     | LOGIC TABLES1                                       | 2      |  |  |  |  |
|        |                                                     |        |  |  |  |  |

| CE DECLARATION OF CONFORMITY                                                                                                    |                                               |  |  |  |  |  |
|----------------------------------------------------------------------------------------------------|-----------------------------------------------|--|--|--|--|--|
| Manufacturer:FAAC S.p.A.Address:Via Calari, 10 - 40069 Zola Predosa BCDeclares that:Control board mod. E024S,                       | )LOGNA - ITALY                                |  |  |  |  |  |
| <ul> <li>conforms to the essential safety</li> </ul>                                                                                | requirements of the following EEC directives: |  |  |  |  |  |
| 2006/95/EC Low Voltage Directive<br>2004/108/EC Electromagnetic Compatibility Directive                                             |                                               |  |  |  |  |  |
| Additional information:<br>This product underwent a test in a typical, uniform configuration.<br>(all products made by FAAC, S.p.A) |                                               |  |  |  |  |  |
| Bologna 20-04-2010                                                                                                    | The Managing Director<br>A. Marcellan         |  |  |  |  |  |

### **WARNINGS**

- Important! For the safety of people, it is important that all the instructions be carefully observed.
- Incorrect installation or incorrect use of the product could cause serious harm to people.
- · Carefully read the instructions before beginning to install the product and keep them for future reference.
- The symbol ightarrow indicates notes that are important for the safety of persons and for the good condition of the automated system.

### **ELECTRICAL BOX E024S**

### 0 BOX LAYOUT

THE BOX CONTAINS THE E024S CONTROL UNIT AND THE DEVICES TO POWER IT. IT MUST THEREFORE BE HANDLED WITH CARE DURING ALL INSTALLATION STAGES, TO AVOID DAMAGING ITS COMPONENTS.

The dimensions of the box are shown in Fig.A:

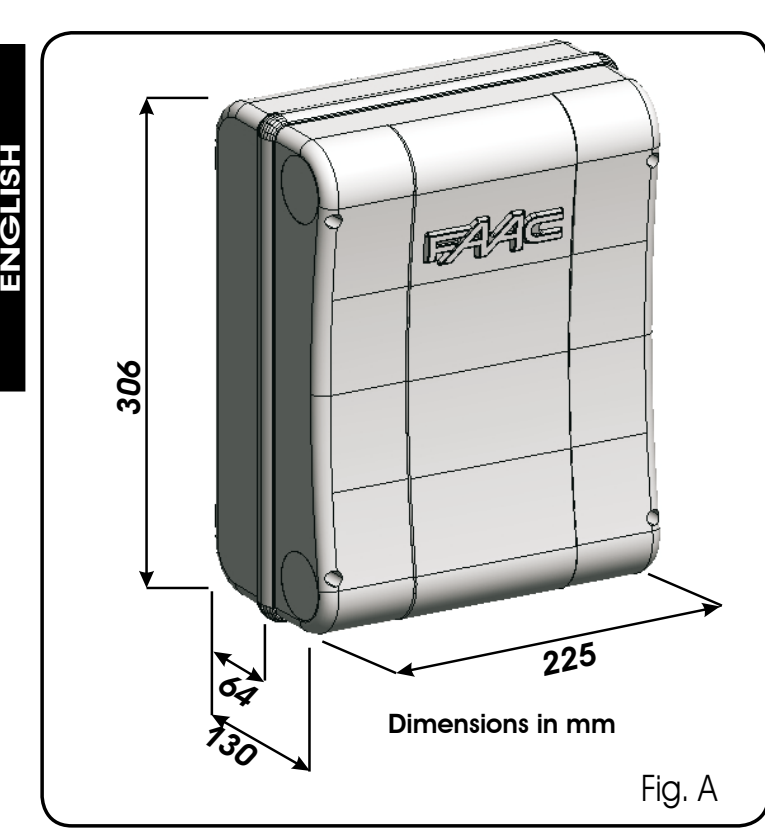

Fig. B shows the four 5 mm diam. holes for securing the box (ref. (1)) to the wall, the three facilities for istalling the cable grippers M16/M20/M25 (ref.(2)) and the two cover hinges (ref.(3)).

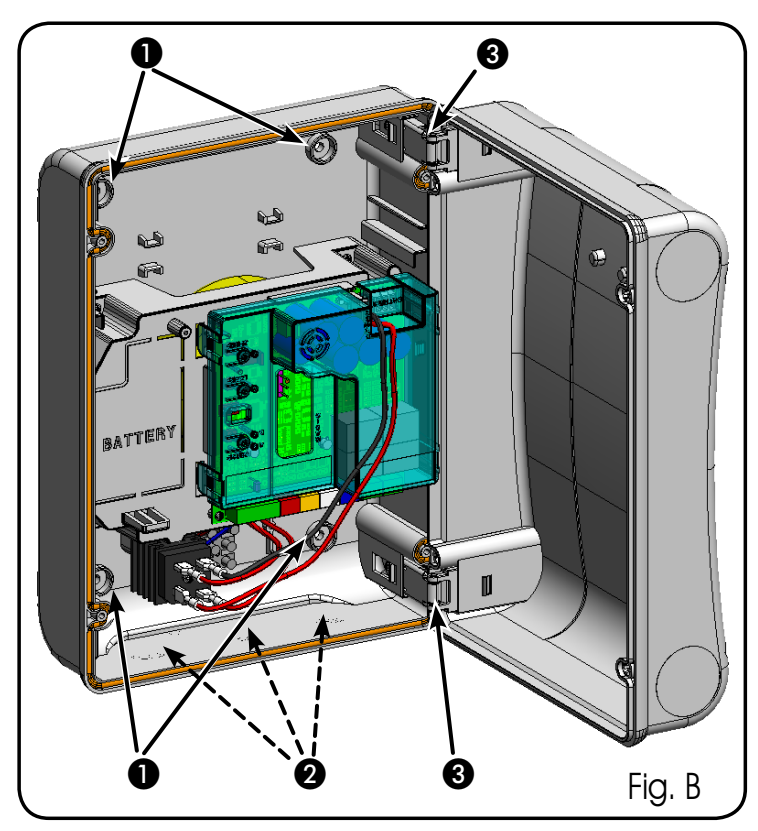

The cover hinges can be moved upward to allow opening the box housing (Fig. C); they can also be removed and re-positioned in order to enable the cover to open to the right or left.

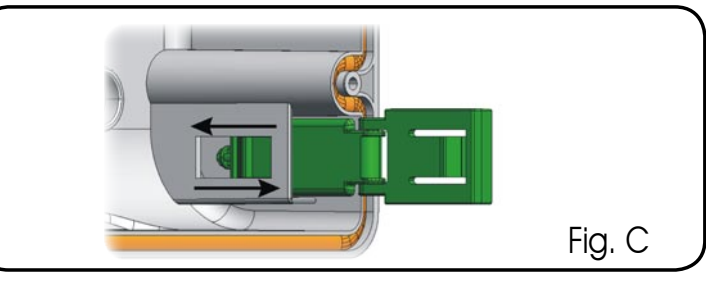

When you have secured the box in the selected position, cover the securing holes (ref.) Fig.B) and the screws with the supplied plugs as shown in Fig.D.

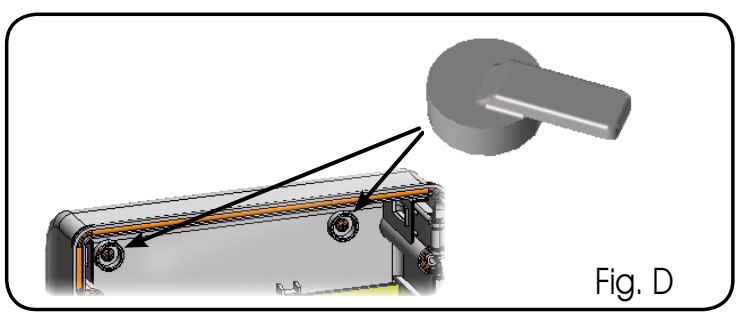

Connect the power cable as shown in Fig.E.

After having connected the control board to the different parts of the automated system, close the box by placing the cover on its seat with gasket.

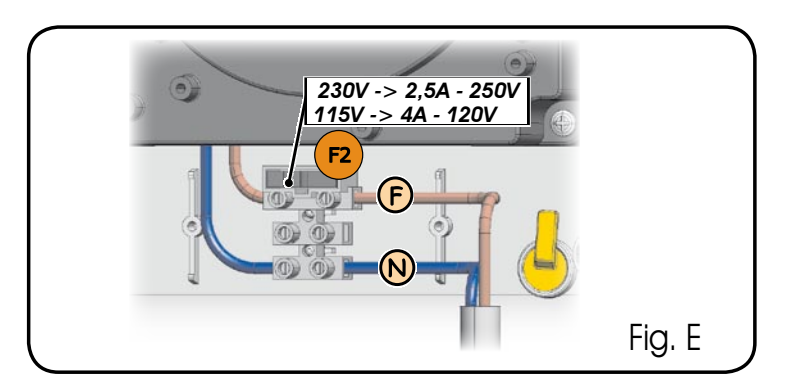

Next, tighten the four supplied screws to guarantee the degree of protection against external agents (Fig.F).

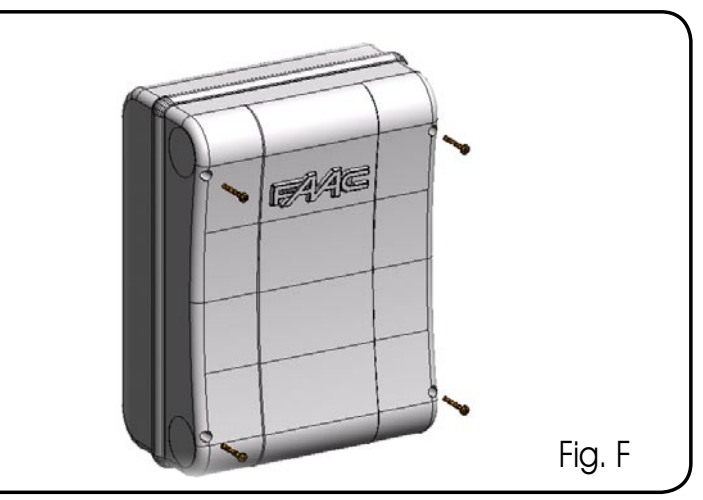

### **CONTROL UNIT E024S**

### 1 WARNINGS

- Before attempting any work on the control unit (connections, maintenance), always turn off power. Install, upstream of the system, a differential thermal breaker with adequate tripping threshold,
- Always separate power cables from control and safety cables (push-button, receiver, photocells, etc.).
- To avoid any electrical disturbance, use separate sheaths or a shielded cable (with the shield earthed).
- 2 LAYOUT AND CONNECTIONS

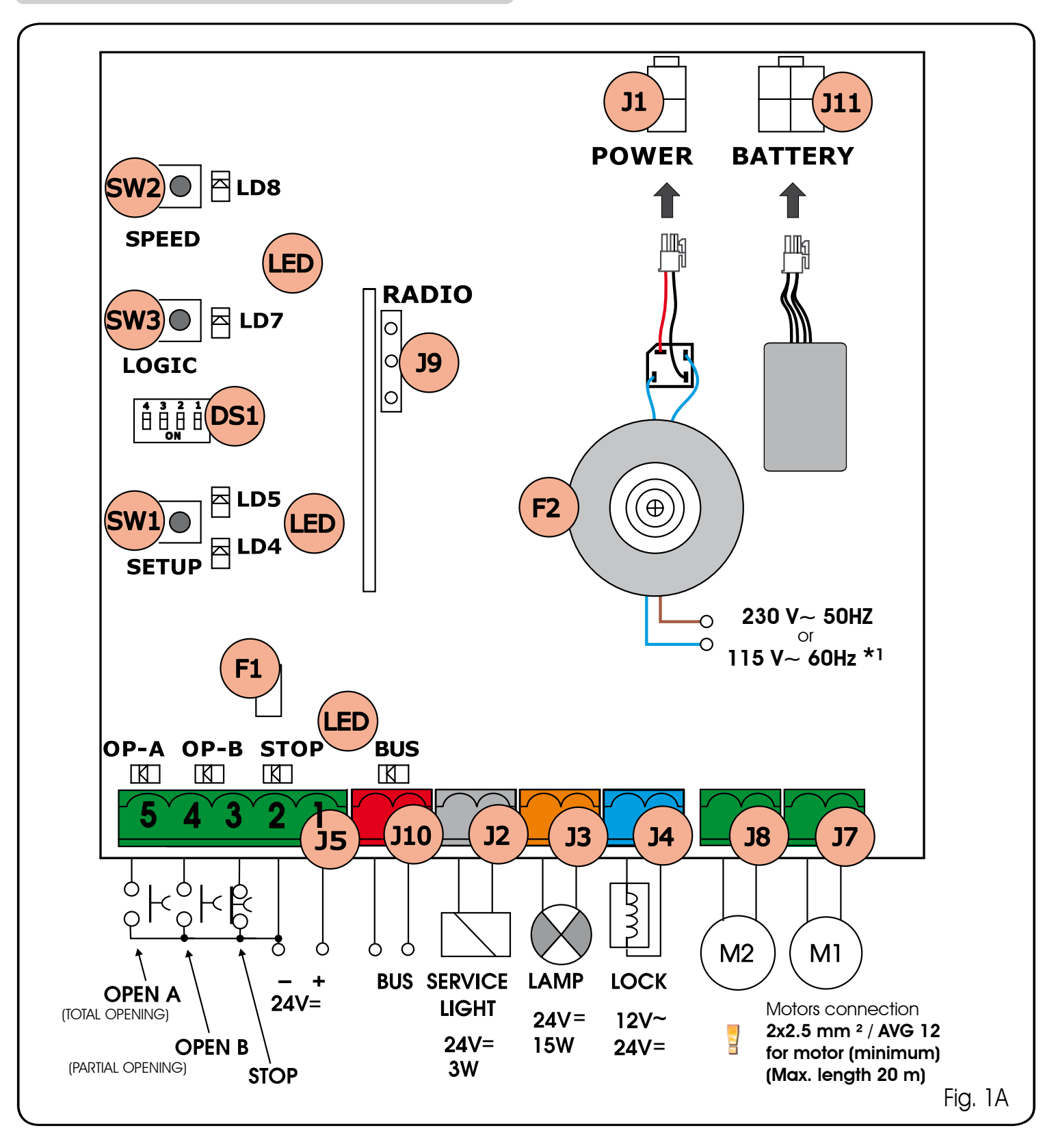

### CONTROL UNIT E024S fitted on 391

### WARNINGS

- Before attempting any work on the control unit (connections, maintenance), always turn off power.
- Install, upstream of the system, a differential thermal breaker with adequate tripping threshold,
- Always separate power cables from control and safety cables (push-button, receiver, photocells, etc.). -To avoid any electrical disturbance, use separate sheaths or a shielded cable (with the shield earthed). \_
- 2 LAYOUT AND CONNECTIONS

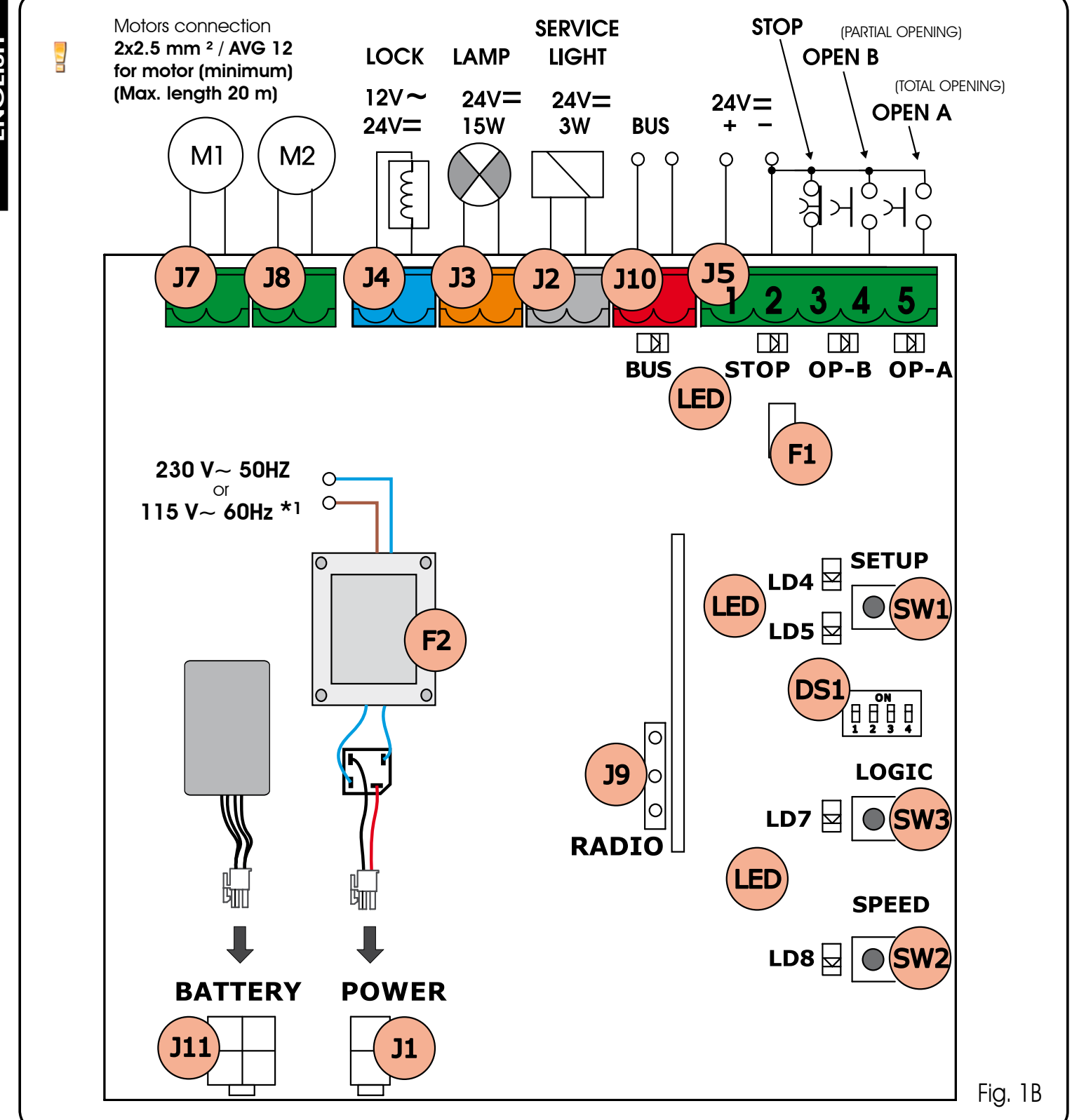

1

\*<sup>1</sup> THE POWER SUPPLY IS RELATED TO THE E024S PURCHASED VERSION.

| Power supply voltage *              | 230V~ (+6% -10%) - 50Hz<br>or<br>115V~ (+6% -10%) - 60Hz                                                         |
|-------------------------------------|----------------------------------------------------------------------------------------------------|
| Absorbed power                      | 4W                                                                                                    |
| Motor max. load                     | 150W x 2                                                                                                    |
| Accessories max. current<br>(+24V=) | 250 mA                                                                                                    |
| BUS Accessories max.current         | 400 mA                                                                                                    |
| Operating ambient tempera-<br>ture  | -20°C +55°C                                                                                                    |
| Fuses *                             | F1 = self-resetting;<br>F2 = T2A-250V~ <b>or</b> T4A-<br>120V~                                                   |
| Function logics                     | a, e, ap, ep,a1,b,c                                                                                              |
| Work time (time-out)                | 5 minutes (fixed)                                                                                                |
| Pause time                          | Varies according to learning<br>(max. 10 min.)                                                                   |
| Terminal board inputs               | Open A, Open B, Stop, BUS<br>(I/O)                                                                               |
| Connector inputs                    | Power supply, battery<br>module XF 433 or XF 868                                                                 |
| Terminal board outputs              | Motors, flashing lamp, power<br>supply to accessories,<br>electric lock, service light<br>contact (90 sec fixed) |
| Programmable functions              | Speed (High - Low)                                                                                               |
| Learning functions                  | Pause time,<br>leaf closing delay                                                                                |
| Integrated radio channels<br>type   | DS, SLH (max 250 channels)<br>LC -RC (max 250 channels )                                                         |

TECHNICAL SPECIEICATIONS

2

\* The power supply and the fuse are related to the purchased version. The self-resetting fuse F1 stops the power supply to the accessories by opening a circuit if a current over 500 mA is detected. It automatically resets after 5 seconds.

### 3.1 DESCRIPTION OF COMPONENTS

| JI  | POWER SUPPLY connector                   |
|-----|------------------------------------------|
| J2  | SERVICE LIGHT command terminal-board     |
| J3  | FLASHING LAMP terminal-board             |
| J4  | ELECTRIC LOCK terminal-board             |
| J5  | COMMANDS terminal-board                  |
| J7  | MOTOR 1 terminal-board                   |
| J8  | MOTOR 2 terminal-board                   |
| J9  | Rapid connection for XF MODULE           |
| J10 | BUS terminal-board                       |
| J11 | BATTERY connector                        |
| SW1 | SET UP push-button                       |
| SW2 | SPEED push-button                        |
| SW3 | LOGIC push-button                        |
| DS1 | Programming Dip-switch                   |
| F1  | Accessories protective fuse              |
| F2  | Fuses protecting transformers and motors |
| LED | Signalling LEDs                          |

#### 3.2 DESCRIPTION OF TERMINAL-BOARDS

| Terminal a<br>terminal-bo | nd/or<br>bard | Description      | Device connected                                                                |
|---------------------------|---------------|------------------|---------------------------------------------------------------------------------|
| 1                         |               | +24V=            | Power supply for accessories                                                    |
| 2                         |               | GND              | Negative                                                                        |
| 3                         | J5            | STOP             | Device with NC<br>contact which causes<br>the automated<br>system to shut down  |
| 4                         |               | OPEN B           | Device with N.O                                                                 |
| 5                         |               | OPEN A           | FUNCTION LOGICS)                                                                |
| J10<br>RED terminal       |               | BUS              | Safety devices with<br>BUS technology                                           |
| J2<br>GREY terminal       |               | Service<br>Light | Service Light control<br>output (connect a<br>relay coil at 24V=<br>/100mA max) |
| J3<br>ORANGE terminal     |               | LAMP             | Flashing lamp 24V=<br>/ 15W                                                     |
| J4<br>BLUE terminal       |               | LOCK             | Electric lock $12V \sim \text{ or}$<br>24 V= (to be installed<br>on leaf 1)     |
| J7                        |               | MOT1             | Motor 1 (leaf 1)                                                                |
| .18                       |               | MOT2             | Motor 2 (leaf 2)                                                                |

Leaf 1 means the leaf which opens first during the opening operation.

The service light control is active during the entire gate opening or closing movement and for the successive 90 seconds.

### 3.3 ANTI-CRUSHING FUNCTION

The electronic anti-crushing function is obtained by controlling the current consumption or the encoder of the motors connected to the E024S unit.

If the gate detects an obstacle during the opening or closing movement, the anti-crushing function activates and reverses the sense of direction of the operator, thus increasing the safety degree of the automated system.

### 4 PROGRAMMING THE LOGIC

Repeatedly press the SW3 LOGIC push-button to select one of the 7 programming logics available.

The selected logic is signaled by the LD7 LED: the number of flashings corresponds to the number of the selected logic. **See paragraph 6.3.3.** 

### 5 **PROGRAMMING THE SPEED**

The function SPEED can be adjusted at any time by pressing push-button SW2.

The selected speed is then displayed on LED LD8:

LED on = HIGH speed

LED off = LOW speed

### 6 START-UP

### 6.1 LEDS CHECK

The following table shows the status of the LEDs in relation to the status of the inputs (the closed at rest automated system condition is shown in bold).

Check the status of the signalling LEDs as per table below:

### Tab.1 – Operation of inputs status LEDs

| LED    | ON (closed contact) | OFF (open contact) |  |  |
|--------|---------------------|--------------------|--|--|
| STOP   | Command disabled    | Command enabled    |  |  |
| OPEN A | Command enabled     | Command disabled   |  |  |
| OPEN B | Command enabled     | Command disabled   |  |  |
| BUS    | See p               | ar. 7.2            |  |  |

### 6.2 **PROGRAMMING THE DIP-SWITCHES**

The settings of the DS1 dip-switch for programming the force and the type of motor are shown in the following table.

| Tab. 2 | - DS | programming | J |
|--------|------|-------------|---|
|--------|------|-------------|---|

### (default settings in bold)

| DS4 | DS3 | DS2 DS1 |     | Description                                     |
|-----|-----|---------|-----|-------------------------------------------------|
| OFF | OFF |         |     | MOTOR 391                                       |
| ON  | OFF |         |     | MOTOR 418                                       |
| OFF | ON  |         |     | MOTOR 412-413-415-390-770                       |
| ON  | ON  |         |     | HYDRAULIC MOTOR (*)<br>\$450H / \$700H / \$800H |
|     |     | OFF     | OFF | LOW FORCE                                       |
|     |     | ON      | OFF | MEDIUM - LOW FORCE                              |
|     |     | OFF ON  |     | MEDIUM - HIGH FORCE                             |
|     |     | ON      | ON  | HIGH FORCE                                      |

### Important:

The dip-switch arrangement on the E024S board for 391 is overturned.

- (\*) with the DS3-DS4 selection on ON the operator connected to the encoder (EncS700 or EncS450) is automatically recognized during the set-up phase
- Before performing the Setup, select the operator connected to the E024S unit with the DS1(DS3-DS4) DIP switches.
  - 6.3 TIME LEARNING SETUP
- Before any manoeuvre is executed, a SETUP cycle must first be run.
- If the motor type is changed with the DS3 and DS4 dip-switches after the SETUP, a new SETUP is requested with flashing LD4 and LD5 LEDs.
- If, after the start of the SETUP procedure, the leaves close instead of open, reverse the motor power cables

When the board is powered up and a SETUP cycle has never been executed, LEDs LD4 and LD5 begin to <u>flash</u> <u>slowly</u> to signal that a SETUP cycle must be executed. There are two possible types of SETUP:

- AUTOMATIC SETUP
- MANUAL SETUP

### 6.3.1 AUTOMATIC SETUP

To enter the Automatic setup, press the SETUP push-button until the two LD4 and LD5 LEDs are permanently lit. Then release the SETUP push-button.

During the Setup phase both LEDs flash.

The leaves start to open one at a time, from any position, till they detect the opening limit stop. Next, the leaves start to close, one at a time, till they detect the closing limit stop.

Then, the leaves start again to move automatically one at a time from the closed position.

- 1. When the leaves detect the opening limit stop, they stop
  - in the open position and the set-up is completed.

If the SETUP procedure is performed correctly, the LD4 and LD5 LEDs turn off at the end. Otherwise the procedure ends by asking a new SETUP with flashing LEDs.

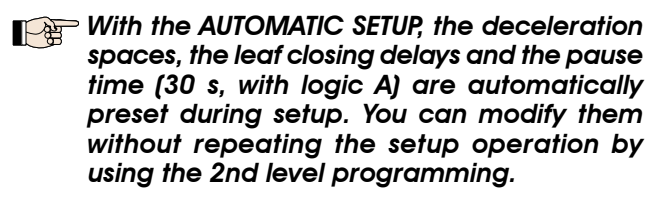

### 6.3.2 MANUAL SETUP

To enter the Manual setup, press the SETUP push-button until both LD4, press the SETUP push-button until the two LD4 and LD5 LEDs are permanently lit. Keep it pressed until the automated system starts moving automatically.

During the Setup phase both LEDs flash.

# (\*) During SETUP, to set the stop point, the OPEN command must ONLY be used with S450H operator with Enc450 encoder.

The leaves start to open one at a time, from any position till they detect the opening limit stop. Next the leaves start to close one at a time till they detect the closing limit stop.

Then the leaves start again to move automatically one at a time from the closed position.

- 1. Open impulse --->leaf 1 decelerated opening and start of the search for leaf 1 opening limit stop
- if the limit stop is detected, it is set as stop point for leaf 1 and leaf 2 starts to open.
- (\*) if an open command is detected, it is set as opening stop point for leaf 1 and leaf 2 starts to open.
- 2. Open impulse ---> leaf 2 decelerated opening and start of the search for leaf 2 opening limit stop.
- if the limit stop is detected, it is set as opening stop point for leaf 2.
- (\*) if an open command is detected, it is set as opening stop point for leaf 2.

ENGLISH

- 3. From now on, until next open impulse, the pause time is counted.
- 4. Open impulse ---> Pause time acquisition and start of leaf 2 closing movement.
- 5. Open impulse ---> leaf 2 decelerated closure and start of the search for leaf 2 closing limit stop.
- if the limit stop is detected, it is set as leaf 2 stop point and leaf 1 starts to close.
- (\*) if an open command is detected, it is set as leaf 2 stop point and leaf 1 starts to close.
- 6. Open impulse --->leaf 1 decelerated closure and start of the search for leaf 1 closing limit stop.
- if the limit stop is detected, it is set as leaf 1 closing stop point.
- (\*) if an open command is detected, it is set as leaf 1 closing stop point.

If the SETUP procedure is performed correctly, the LD4 and LD5 LEDs turn off at the end. Otherwise the procedure ends by asking a new SETUP with flashing LEDs.

To eliminate decelerated opening and closing, send 2 consecutive open impulses to determine the opening and closing stop point, otherwise have the leaf find the opening and closing limit stop if you want to use the limit stop facility.

With the MANUAL SETUP the decelerated spaces, the leaf closing delay and the pause time are manually set on the board during setup. You can modify them without repeating the setup procedure by using the 2nd level programming.

### 6.3.3 PROGRAMMING THE LOGIC

Repeatedly press the SW3 push-button to select one of the 7 programming logics available.

The selected logic is signaled by the LD7 LED.

The number of flashings corresponds to the number of the selected logic:

### (default settings in bold)

| Logic | Description                    | SW3 pressing<br>(LOGIC) | LD7 flashing     |
|-------|--------------------------------|-------------------------|------------------|
| А     | Logic A (Automatic)            | once                    | Flashing once    |
| E     | Semi-automatic                 | twice                   | Flashing twice   |
| AP    | Step-by-step<br>automatic      | 3 times                 | Flashing 3 times |
| EP    | Step-by-step<br>semi-automatic | 4 times                 | Flashing 4 times |
| A1    | Automatic 1                    | 5 times                 | Flashing 5 times |
| b     | Semi-automatic "b"             | 6 times                 | Flashing 6 times |
| С     | Dead man                       | 7 times                 | Flashing 7 times |

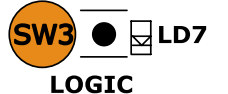

### 6.3.4 SECOND LEVEL PROGRAMMING -ADVANCED FUNCTIONS

To enter the 2nd level menu, press the SW2 SPEED push-button for more than 2.5 seconds.

Both SETUP LEDs light on with steady beam. In this mode, the SPEED key has the menu scrolling function. You can scroll the menu by pressing it the same number of times shown for the parameter.

The different menus are identified by the number of flashing of LD8.

The LOGIC key is used to set the parameter value. You can exit the 2nd level menu by pressing the SPEED key for 2.5 seconds.

### (default settings in bold)

| Menu | Description                               | SW2<br>pressing<br>(SPEED) | LD7 status<br>● ON<br>© OFF            | LD8<br>flashing     |
|------|-------------------------------------------|----------------------------|----------------------------------------|---------------------|
| ]    | Anti-wind                                 | once                       | Enabled ON<br>Disabled OFF             | Flashing<br>once    |
| 2    | Reversing stroke                          | twice                      | Enabled ON<br>Disabled OFF             | Flashing<br>twice   |
| 3    | Soff-Touch                                | 3 times                    | Enabled ON<br>Disabled OFF             | Flashing<br>3 times |
| 4    | Pre-flashing                              | 4 times                    | Enabled ON<br>Disabled OFF             | Flashing<br>4 times |
| 5    | Leaf opening<br>delay                     | 5 times                    | Enabled ON (5 sec.)<br>Disabled OFF    | Flashing<br>5 times |
| 6    | Leaf closing<br>delay*<br>( Default 10 s) | 6 times                    | ON (SW3 pressing)<br>OFF (no pressure) | Flashing<br>6 times |
| 7    | Pause time*<br>(Default 30 s)             | 7 times                    | ON (SW3 pressing)<br>OFF (no pressure) | Flashing<br>7 times |

\*

With menus 6 and 7, keep the LOGIC pushbutton pressed until reaching the time to be set. The time can be set between 0 and 4.25 minutes.

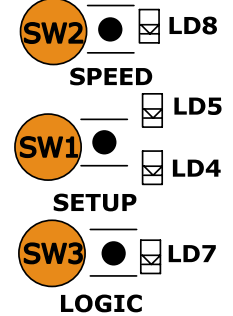

### 6.3.5 RETURN TO DEFAULT SETTINGS

Restore the default settings as follows:

- 1. Keep the SETUP push-button pressed to switch the board ON.
- 2. Both SETUP LEDs are alternately lit
- 3. The board resets the parameters.
- 4. Until the SETUP push-button is pressed, movements are inhibited.
- 5. When the SETUP push-button is released, both LD4 and LD5 LEDs flash.
- 6. The default configuration is reset and the new Setup can be started.

### 6.3.6 DEFAULT PARAMETERS

Here the default parameters:

- Logic: E

U

Ž

- Pre-flashing: NO
- Anti-wind facility: NO
- Leaf opening delay: YES
- Reverse Stroke: NO
- Leaf closing delay: 10 s
- Soft-touch: NO
- Pause time: 30 s.

### 6.3.7 PARAMETER DEFINITION

- **Anti-wind**: the anti wind function enables the gate to operate even if there are gusts of wind. The obstacle detection time is set to 5 s and commands the reversal of motion.
- **Reversing stroke:** when the gate is closed, the reversing stroke function makes it possible that before the opening movement, the motors push to close for approx. 3 s to facilitate uncoupling the electric lock.
- **Soft-touch**: the soft touch function makes it possible that, after touching the closing limit stop, the leaves reverse and then rest gently. This function can be useful to observe the impact curve as requested by current standards.
- Pre-flashing: it activates approx. 3 s before every opening and closing movement
- Leaf delay at opening: it delays the leaf 2 start at opening with respect to leaf 1, avoiding thus any interference between the leaves.
- Leaf delay at closure: it delays leaf 1 at closure with respect to leaf 2.
- **Pause time**: In logic A it is the time set for the leaf re-closure after the opening.

### 7.1 SETTING THE BUS PHOTOCELLS

Important: the <u>same</u> address must be given to both transmitter and receiver.

Make sure that there are <u>no</u> two or more photocells pairs with the same address.

## If no BUS accessory is used, leave the BUS connector free (J10 - fig. 1).

A maximum of 16 BUS photocell pairs can be connected to the board.

The photocells are split into groups:

| max 6 |
|-------|
| max 7 |
| max 2 |
| max 1 |
|       |

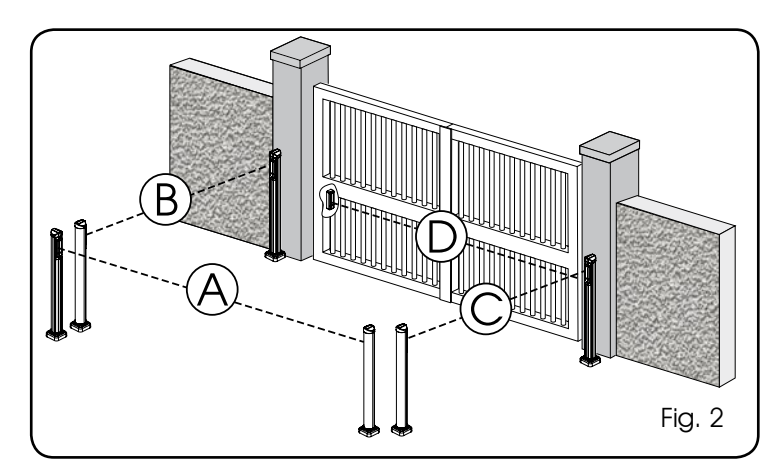

Fig. 2 shows a 2-swing leaf automated system indicating the coverage beams of the photocells:

- A: Photocells with OPENING and CLOSING action.
- B: Photocells with OPENING action
- C: Photocells with OPENING action
- D: Photocells with CLOSING action

### 7 INSTALLATION OF BUS ACCESSORIES

This board is supplied with a BUS circuit enabling easy connection of a high number of BUS accessories (e.g. up to 16 photocells pairs), appropriately programmed, using only two cable without polarity.

Below we describe the addressing and memory storage of the BUS photocells.

For other future accessories, refer to the specific instructions.

Table 3 shows the programming operations of the dip-switch inside the transmitter and of the BUS Photocells receiver.

#### Tab. 3 - Setting of bus photocells

| Dip1 | Dip2 | Dip3 | Dip4 | Ref. | Туре        |
|------|------|------|------|------|-------------|
| OFF  | OFF  | OFF  | OFF  |      |             |
| OFF  | OFF  | OFF  | ON   |      |             |
| OFF  | OFF  | ON   | OFF  |      |             |
| OFF  | OFF  | ON   | ON   | B-C  | OPENING     |
| OFF  | ON   | ON   | OFF  |      |             |
| OFF  | ON   | ON   | ON   |      |             |
| ON   | OFF  | OFF  | OFF  |      |             |
| ON   | OFF  | OFF  | ON   |      |             |
| ON   | OFF  | ON   | OFF  |      |             |
| ON   | OFF  | ON   | ON   | D    | CLOSING     |
| ON   | ON   | OFF  | OFF  |      |             |
| ON   | ON   | OFF  | ON   |      |             |
| ON   | ON   | ON   | OFF  |      |             |
| OFF  | ON   | OFF  | OFF  |      | OPENING and |
| OFF  | ON   | OFF  | ON   | A    | CLOSING     |
| ON   | ON   | ON   | ON   | /    | OPEN PULSE  |

### 7.2 MEMORY STORAGE OF BUS ACCESSORIES

You can add the BUS photocells to the system at any time, simply by memory-storing them on the board, observing the following procedure:

- 1. Install and program the accessories using the required address (see paragraph 7.1)
- 2. Cut power to the board.
- 3. Connect the two accessories cables to the red terminalboard J10 (any polarity will do).
- 4. Power up the board, taking care to first connect the main power supply (transformer output) and then any batteries and wait for the BUS LED to light on.
- 5. Quickly press once only the SW1 (SETUP) push-button, to execute learning. The BUS LED flashes.
- 6. Give an OPEN impulse, leaves will move and the BUS learning procedure is over.

The board has memory stored the BUS accessories. Follow the instructions in the table below to check if the BUS connection is correct.

| Tab. 4 | 4 - | Descri | iption | of | BUS | LED |  |
|--------|-----|--------|--------|----|-----|-----|--|
|        |     |        |        |    |     |     |  |

| Steady light                                   | Normal operation (LED ON even in the absence of photocells)                                                                                                    |
|------------------------------------------------|----------------------------------------------------------------------------------------------------|
| Slow flashing<br>lamp (flash<br>every 0.5 sec) | At least one input engaged: photocell<br>engaged or not aligned, Open A or Open<br>B or Stop input engaged                                                                                                    |
| Light OFF<br>(flash every 2.5<br>sec)          | BUS line short circuited                                                                                                    |
| Fast flashing<br>lamp (flash<br>every 0.2 sec) | If you have detected a BUS connection<br>error, repeat the acquisition procedure. If<br>the error is repeated, make sure that there<br>is no more than one accessory with the<br>same address in the system (also see the<br>accessories instructions) |

### 8 MEMORY STORING THE RADIO CODE

The control unit has an integrated 2-channel decoding system (DS, SLH, LC) named OMNIDEC. This system makes it possible to memory-store both total opening (OPEN A) and partial opening OPEN B) of the automated system - this is made possible by an additional receiver module (fig.3A ref. (1)) and Fig.3B ref. 1 for E024S for 391) and radio controls on the same frequency.

The 3 types of radio codes (DS, LSH, RC) cannot coexist.

Only one radio code can be used at a time.

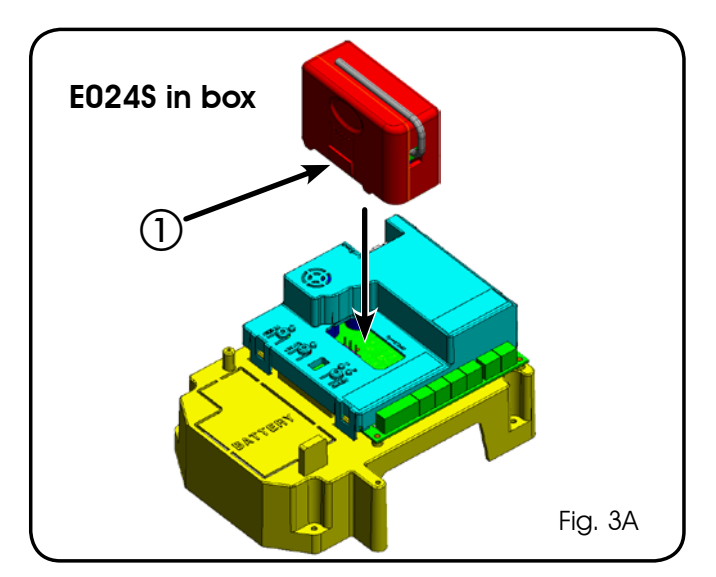

To change over from one code to another, you must delete the existing one (see paragraph on deletion), and repeat the memory-storage procedure.

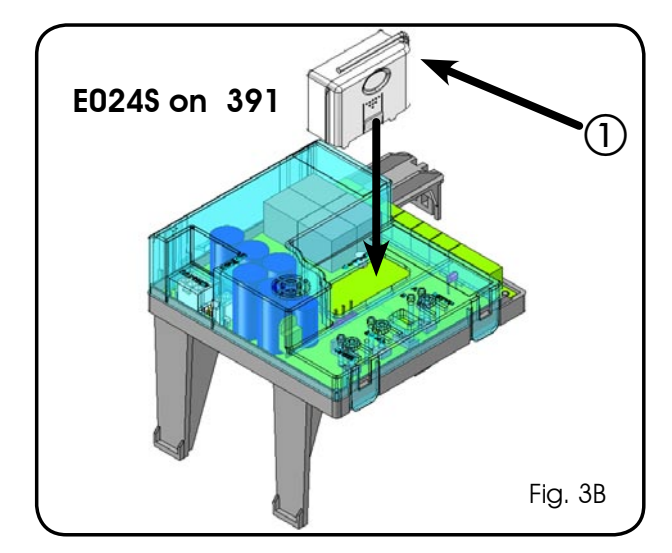

### 8.1 MEMORY STORAGE OF DS RADIO CONTROLS

### A maximum of two codes can be stored. One on the OPEN A channel and one on the OPEN B channel.

- 1. On the DS radio control, select the required ON-OFF combination for the 12 dip-switches.
- 2. Press the LOGIC (SW3) or SPEED (SW2) push-button, to memory store respectively total opening (OPEN A) or partial opening (OPEN B), and as you hold it down, also press the SETUP (SW1) push-button. The relevant LED starts to flash slowly for 5 sec.
- 3. Release both push-buttons.
- 4. Within these 5 sec., press the appropriate push-button on the radio control.
- 5. The relevant LED lights up on steady beam for 1 second and then goes OFF, indicating that storage was executed.
- 6. To add other radio controls, set the same ON OFF combination used in point 1.

### 8.2 MEMORY STORAGE OF SLH RADIO CONTROLS

## A maximum of 250 codes can be memory stored, split between OPEN A and OPEN B.

- 1. On the SLH radio control, simultaneously press and hold down push-buttons P1 and P2.
- 2. The radio control LED begins to flash.
- 3. Release both push-buttons.
- 4. Within 5 s, while the radio control LED is still flashing, press and hold down the selected push-button on the radio control (the radio control LED lights on with steady beam).
- 5. Press the LOGIC (SW3) or SPEED (SW2) push-button to respectively memory store total opening (OPEN A) or partial opening (OPEN B) and, by holding it down, press the push-button SETUP (SW1
- 6. The LED on the board lights up on steady beam for 1 second and then goes OFF, indicating that storage was executed.
- 7. Release the radio control push-button.
- 8. Quickly press twice the memory stored radio control pushbutton.

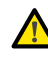

### The automated system performs one opening operation. Make sure that the automated system is free of any obstacle created by persons or things.

To add other radio controls, transfer the code of the memory-stored push-button of the radio control to the relevant push-button of the radio controls to be added, observing the following procedure.

- On the memory stored radio control, simultaneously press and hold down push-buttons P1 and P2.
- The radio control LED begins to flash.
- Release both push-buttons.
- Press the memory stored push-button and hold it down (the radio control LED lights up on steady beam).
- Bring the radio controls near, press and hold down the push-button of the radio control to be added, releasing it only after the double flash of the radio control LED, which indicates memory storage executed.
- Quickly press twice the push-button of the memory stored radio control.

The automated system performs one opening operation. Make sure that the automated system is free of any obstacle created by persons or things.

8.3 MEMORY STORAGE OF RC/LC RADIO CONTROLS

## A maximum of 250 codes can be memory stored, split between OPEN A and OPEN B.

- 1. Use RC/LC remote controls only with receiver module at 433 MHz.
- 2. Press the LOGIC (SW3) or SPEED (SW2) push-button, to memory store respectively total opening (OPEN A) or partial opening (OPEN B), and as you hold it down, also press the SETUP (SW1) push-button. The relevant LED starts to flash slowly for 5 sec.
- 3. Release both push-buttons. Within these 5 sec., press the appropriate push-button on the RC or LC remote control.
- The LED lights up on steady beam for 1 second, indicating memory storage executed, and then resumes flashing for another 5 sec., during which another radio control (point 4) can be memory stored.
- 5. When the 5 sec. have elapsed, the LED goes OFF indicating the end of the procedure.
- 6. To add other radio controls, repeat the operation at point 1.

### 8.3.1 REMOTE MEMORY STORAGE OF RC/LC RADIO CONTROLS

Other radio controls can be remotely stored only with the RC/LC radio controls, i.e. without using the LOGIC-SPEED-SETUP pushbuttons, but using a previously stored radio control.

- 1. Get a radio control already stored on one of the 2 channels (OPEN A or OPEN B).
- 2. Press and hold down push-buttons P1 and P2 simultaneously until both the LEDs flash slowly for 5 sec.
- 3. Within 5 sec. press the push-button of the radio control that had been memory stored to enable learning on the selected channel.

- 4. The LED on the board relating to the channel being learned flashes for 5 sec., within which time the code of another radio control must be transmitted.
- 5. The LED lights up on steady beam for 2 seconds, indicating memory storage executed, and then resumes flashing for 5 sec., during which other radio controls can be memory stored, and then goes OFF.

### 8.4 RADIO CONTROLS DELETION PROCEDURE

- 1. To delete <u>ALL</u> the input radio control codes, press pushbutton LOGIC (SW3) or SPEED (SW2) and, while holding it down, also press push-button SETUP (SW1) for 10 sec.
- 2. The LED relating to the pressed push-button flashes for the first 5 sec, and then flashes more quickly for the next 5 sec.
- 3. Both LEDs light up on steady beam for 2 sec and then go OFF (deletion completed).
- 4. Release both push-buttons.

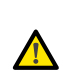

9

# This operation is <u>NOT</u> reversible. All codes of radio controls stored as OPEN A and OPEN B will be deleted.

### BATTERY KIT OF E024S (OPTIONAL)

The buffer battery kit was built for insertion inside the control board support.

This support (Fig.4 ref.(1)) was pre-moulded to permit the battery housing to be opened.

1. Remove the board support material covering the battery housing, cutting the material connections along the perimeter.

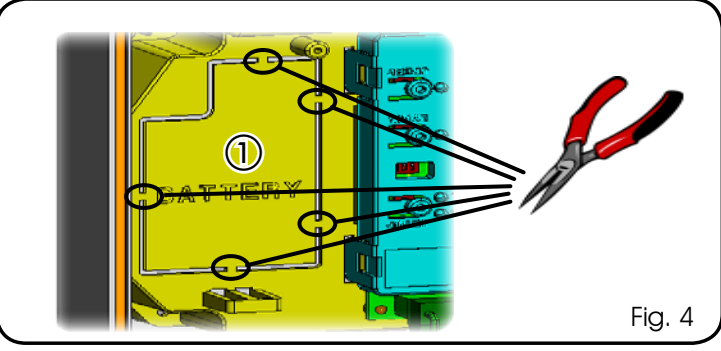

2. Insert the battery in the housing you have just created, and secure it on the anchoring supports (Fig.5).

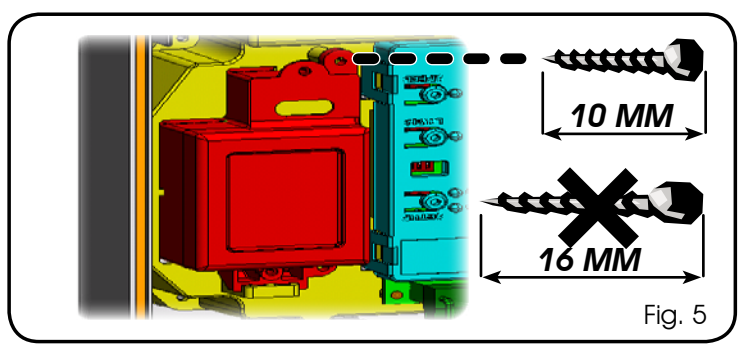

 To correctly fasten and connect the control unit to the J11 connector, refer to the instructions enclosed with the battery kit.

### 9.1 BATTERY KIT OF E024S ON 391 (OPTIONAL)

The battery kit enables you to activate the automated system even in the event of a mains power fault. The batteries are housed in a specific compartment inside the operator (see sequence in fig. 6).

To install, refer to the specific instructions.

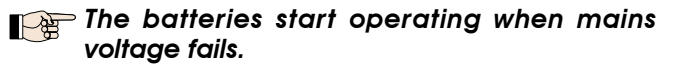

### 10 AUTOMATED SYSTEM TEST

When you have finished programming, check if the system is operating correctly. In particular, check if the safety devices are operating correctly.

### 11 S700H/S800H: BUS ENCODER WIRING

Connection of the BUS input to the control board is via the bipolar cables which come out of the encoders.

Unlike the case of the photocell devices, the polarity of the BUS line connection determines whether the encoder is associated with one leaf rather than with the other. This is why you must pay great attention to the indications of the status LEDs on the body of each encoder (Fig. 1).

Below we list the functions of LEDs LD1, DL2, and DL3, and their statuses:

### TAB. 1 - Encoder connection and LED status

| LED  | ON                                                 | FLASHING                                 | OFF                           |
|------|----------------------------------------------------|------------------------------------------|-------------------------------|
| DL 1 | Power ON<br>and BUS<br>communicating<br>with board | Power ON<br>but BUS not<br>communicating | No Power or BUS communication |
| DL 2 | Leaf 1 encoder                                     |                                          | Leaf 2 encoder                |
| DL 3 |                                                    | Pulses read<br>while leaf<br>moving      |                               |

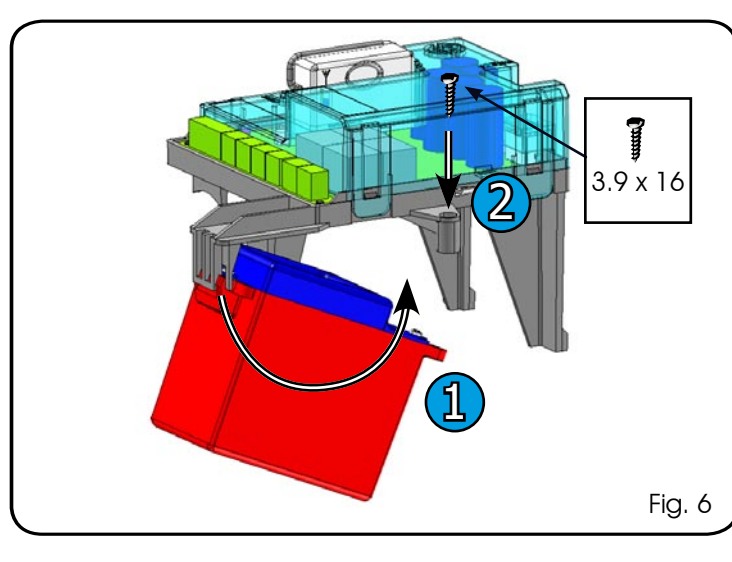

ENGLISH

**DL1** must always be ON to guarantee a correct connection between encoder and board.

DL 2 identifies leaf 1 and leaf 2.

If correctly configured, the encoder boards are as follows: DL2 ON for leaf 1.

DL2 OFF for leaf 2.

In the event of an incorrect connection, i.e. two encoders have the DL2 LEDs with the same status, during the BUS accessory learning procedure, the DL1 LEDs of both encoders will flash. In this condition, please refer to the configuration on the table in order to determine which encoder connection needs to be reversed.

**DL3** indicates, by means of a regular flashing, the reading of the impulses during the movement of the leaf. If the leaf is at rest, DL 3 can be both ON and OFF

N.B. in particular motionless leaf positions, DL3 may flutter considerably. This signal <u>must not be considered a fault.</u>

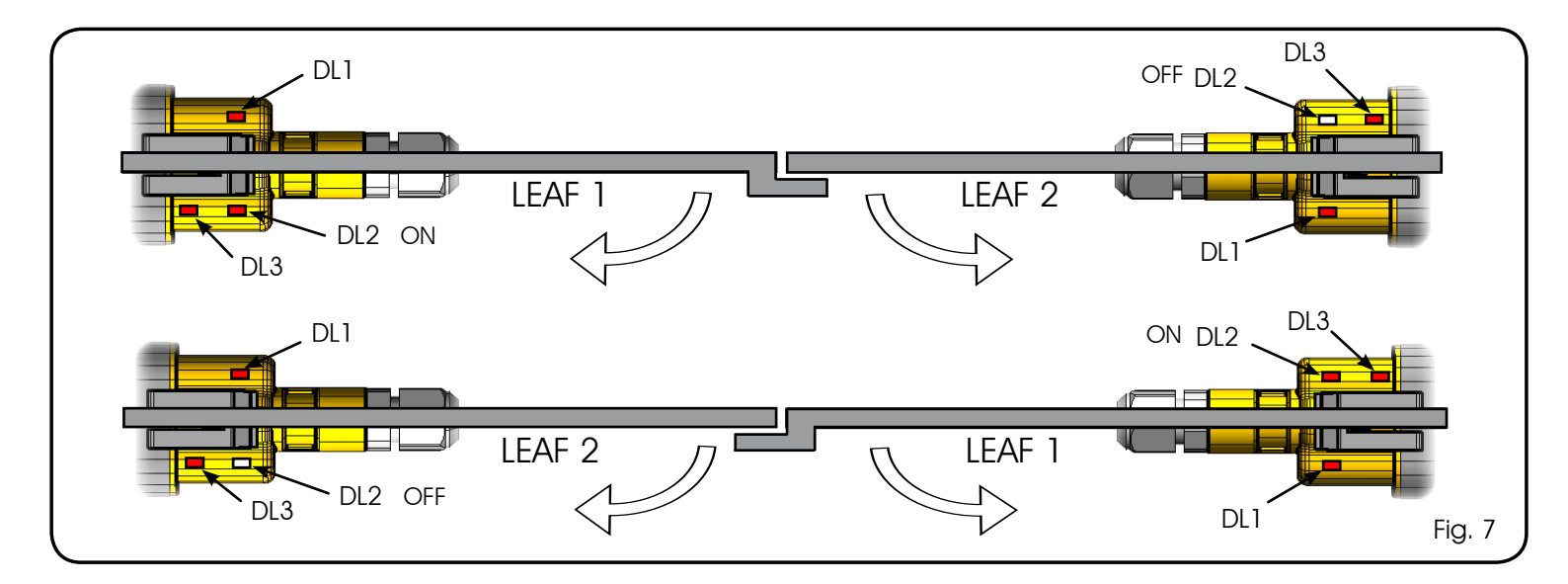

### **12 S450H BUS ENCODER WIRING**

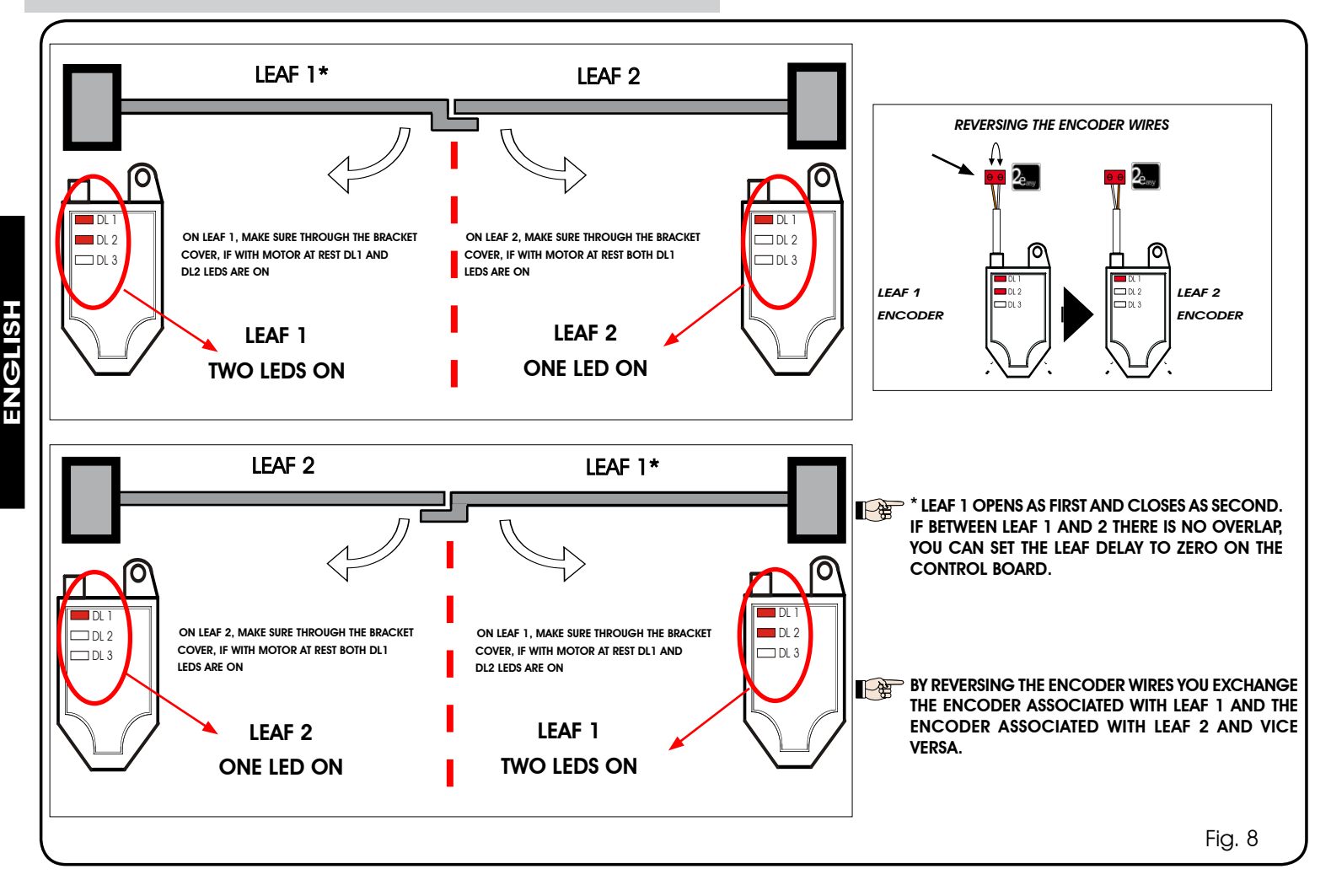

### 13 FUNCTION LOGICS

### Tab. 5

| LOGIC "A"               |                                      |                                                       | PUL                                   | SES                          |                                             |                                                |
|-------------------------|--------------------------------------|-------------------------------------------------------|---------------------------------------|------------------------------|---------------------------------------------|------------------------------------------------|
| AUTOMATED SYSTEM STATUS | OPEN A                               | OPEN B                                                | STOP                                  | FSW OP                       | FSW CL                                      | FSW CL/OP                                      |
| CLOSED                  | opens and closes<br>after pause time | opens released<br>leaf and closes<br>after pause time | no effect<br>(OPEN disabled)          | no effect<br>(OPEN disabled) | no effect                                   | no effect<br>(OPEN disabled)                   |
| OPENING                 | no effect (1)                        | no effect                                             | stops operation                       | reverses at<br>closure       | no effect                                   | stops and opens<br>at release (saves<br>CLOSE) |
| OPEN IN PAUSE           | recharges<br>pause time (1)          | recharges<br>pause time of<br>released leaf           | stops operation                       | no effect                    | recharges<br>pause time<br>(CLOSE disabled) | recharges<br>pause time<br>(CLOSE disabled)    |
| CLOSING                 | reopens leaves<br>immediately        | reopens leaves<br>immediately                         | stops operation                       | no effect                    | reverses at opening                         | stops and opens<br>at release (saves<br>CLOSE) |
| BLOCKED                 | closes leaves                        | closes leaves                                         | no effect<br>(OPEN/CLOSE<br>disabled) | no effect<br>(OPEN disabled) | no effect<br>(CLOSE disabled)               | no effect<br>(OPEN/CLOSE<br>disabled)          |

(1) if the cycle began with OPEN-B (released leaf), both leaves are activated at opening

### Tab. 6

| LOGIC "E"               | PULSES                             |                                |                                       |                                       |                               |                                                             |
|-------------------------|------------------------------------|--------------------------------|---------------------------------------|---------------------------------------|-------------------------------|-------------------------------------------------------------|
| AUTOMATED SYSTEM STATUS | OPEN A                             | OPEN B                         | STOP                                  | FSW OP                                | FSW CL                        | FSW CL/OP                                                   |
| CLOSED                  | opens the leaves                   | opens released<br>leaf         | no effect<br>(OPEN disabled)          | no effect<br>(OPEN disabled)          | no effect                     | no effect<br>(OPEN disabled)                                |
| OPENING                 | stops operation<br>(1)             | stops operation                | stops operation                       | immediately<br>reverses at<br>closure | no effect                     | stops and opens at<br>release (OPEN stops<br>- saves CLOSE) |
| OPEN                    | recloses leaves<br>immediately (1) | recloses leaves<br>immediately | no effect<br>(OPEN/CLOSE<br>disabled) | no effect                             | no effect<br>(CLOSE disabled) | no effect<br>(OPEN/CLOSE<br>disabled)                       |
| CLOSING                 | reopens leaves<br>immediately      | reopens leaves<br>immediately  | stops operation                       | no effect                             | reverses at opening           | stops and opens at<br>release (OPEN stops<br>- saves CLOSE) |
| BLOCKED                 | closes leaves                      | closes leaves                  | no effect<br>(OPEN/CLOSE<br>disabled) | no effect<br>(OPEN disabled)          | no effect<br>(CLOSE disabled) | no effect<br>(OPEN stops -<br>saves CLOSE)                  |

(1) if the cycle began with OPEN-B (released leaf), both leaves are activated at opening

### Tab. 7

LOGIC "AP" PULSES AUTOMATED SYSTEM STATUS **OPEN A OPEN B** FSW OP FSW CL FSW CL/OP STOP opens released opens and closes no effect no effect no effect CLOSED leaf and closes no effect after pause time (OPEN disabled) (OPEN disabled) (OPEN disabled) after pause time stops and opens reverses at stops operation (1) at release closure (saves OPEN) **OPENING** no effect stops operation stops operation (OPEN stops -saves CLOSE) recharges recharges stops operation **OPEN IN PAUSE** pause time stops operation stops operation no effect pause time (1) (CLOSE disabled) (CLOSE disabled) stops and opens reopens leaves reopens leaves at release CLOSING no effect reverses at opening stops operation immediately immediately (OPEN stops saves CLOSE) no effect (OPEN/CLOSE no effect (OPEN/CLOSE no effect no effect **BLOCKED** closes leaves closes leaves (OPEN disabled) (CLOSE disabled) disabled) disabled)

(1) if the cycle began with OPEN-B (released leaf), both leaves are activated at opening

### Tab. 8

| LOGIC "EP"              |                                                                          | PULSES                                                                   |                                       |                                         |                               |                                                                |
|-------------------------|--------------------------------------------------------------------------|--------------------------------------------------------------------------|---------------------------------------|-----------------------------------------|-------------------------------|----------------------------------------------------------------|
| AUTOMATED SYSTEM STATUS | OPEN A                                                                   | OPEN B                                                                   | STOP                                  | FSW OP                                  | FSW CL                        | FSW CL/OP                                                      |
| CLOSED                  | opens the leaves                                                         | opens released<br>leaf                                                   | no effect<br>(OPEN disabled)          | no effect<br>(OPEN disabled)            | no effect                     | no effect<br>(OPEN disabled)                                   |
| OPENING                 | stops operation<br>(1)                                                   | stops operation                                                          | stops operation                       | immediately<br>reverses at clo-<br>sure | no effect                     | stops and opens<br>at release<br>(OPEN stops -<br>saves CLOSE) |
| OPEN                    | recloses leaves<br>immediately (1)                                       | recloses leaves<br>immediately                                           | no effect<br>(OPEN/CLOSE<br>disabled) | no effect                               | no effect<br>(CLOSE disabled) | no effect<br>(OPEN/CLOSE<br>disabled)                          |
| CLOSING                 | stops operation                                                          | stops operation                                                          | stops operation                       | no effect                               | reverses at opening           | stops and opens<br>at release<br>(OPEN stops -<br>saves CLOSE) |
| BLOCKED                 | restarts moving in<br>opposite direction.<br>Always closes after<br>STOP | restarts moving in<br>opposite direction.<br>Always closes after<br>STOP | no effect<br>(OPEN/CLOSE<br>disabled) | no effect<br>(OPEN disabled)            | no effect<br>(CLOSE disabled) | no effect<br>(OPEN stops -<br>saves CLOSE)                     |

(1) if the cycle began with OPEN-B (released leaf), both leaves are activated at opening

| Ta | b. | 9 |
|----|----|---|
|    |    |   |

| LOGIC "A1"              |                                      | PULSES                                                |                                       |                              |                                                  |                                                |  |
|-------------------------|--------------------------------------|-------------------------------------------------------|---------------------------------------|------------------------------|--------------------------------------------------|------------------------------------------------|--|
| AUTOMATED SYSTEM STATUS | OPEN A                               | OPEN B                                                | STOP                                  | FSW OP                       | FSW CL                                           | FSW CL/OP                                      |  |
| CLOSED                  | opens and closes<br>after pause time | opens released<br>leaf and closes<br>after pause time | no effect<br>(OPEN disabled)          | no effect<br>(OPEN disabled) | no effect                                        | no effect<br>(OPEN disabled)                   |  |
| OPENING                 | no effect (1)                        | no effect                                             | stops operation                       | reverses                     | continues<br>to open and re-<br>closes after 5 s | stops and opens<br>at release (saves<br>CLOSE) |  |
| OPEN IN PAUSE           | recharges pause<br>time (1)          | recharges pause<br>time (1)                           | stops operation                       | no effect                    | stops and closes<br>on release after<br>5 s      | recharges<br>pause time<br>(CLOSE disabled)    |  |
| CLOSING                 | reopens leaves                       | reopens leaves                                        | stops operation                       | no effect                    | reverses at opening                              | stops and opens<br>at release (saves<br>CLOSE) |  |
| BLOCKED                 | closes leaves                        | closes leaves                                         | no effect<br>(OPEN/CLOSE<br>disabled) | no effect<br>(OPEN disabled) | no effect<br>(CLOSE disabled)                    | no effect<br>(OPEN/CLOSE<br>disabled)          |  |

(1) if the cycle began with OPEN-B (released leaf), both leaves are activated at opening

### Tab. 10

| LOGIC "B"               |                  |                 | PULSES                                |                              |                               |                                       |
|-------------------------|------------------|-----------------|---------------------------------------|------------------------------|-------------------------------|---------------------------------------|
| AUTOMATED SYSTEM STATUS | OPEN A           | OPEN B          | STOP                                  | FSW OP                       | FSW CL                        | FSW CL/OP                             |
| CLOSED                  | opens the leaves | no effect       | no effect<br>(OPEN disabled)          | no effect<br>(OPEN disabled) | no effect                     | no effect<br>(OPEN disabled)          |
| OPENING                 | no effect        | stops operation | stops operation                       | stops operation              | no effect                     | stops operation                       |
| OPEN                    | no effect        | closes leaves   | no effect<br>(OPEN/CLOSE<br>disabled) | no effect                    | no effect<br>(CLOSE disabled) | no effect<br>(OPEN/CLOSE<br>disabled) |
| CLOSING                 | opens the leaves | no effect       | stops operation                       | no effect                    | stops operation               | stops operation                       |
| BLOCKED                 | opens the leaves | closes leaves   | no effect<br>(OPEN/CLOSE<br>disabled) | no effect<br>(OPEN disabled) | no effect<br>(CLOSE disabled) | no effect<br>(OPEN/CLOSE<br>disabled) |

(1) if the cycle began with OPEN-B (released leaf), both leaves are activated at opening

### Tab. 11

| LOGIC "C"               | MAINTAINED       | COMMANDS      | PULSES                                |                              |                               |                                       |
|-------------------------|------------------|---------------|---------------------------------------|------------------------------|-------------------------------|---------------------------------------|
| AUTOMATED SYSTEM STATUS | OPEN A           | OPEN B        | STOP                                  | FSW OP                       | FSW CL                        | FSW CL/OP                             |
| CLOSED                  | opens the leaves | no effect     | no effect<br>(OPEN disabled)          | no effect<br>(OPEN disabled) | no effect                     | no effect<br>(OPEN disabled)          |
| OPENING                 | no effect        | closes leaves | stops operation                       | stops operation              | no effect                     | stops operation                       |
| OPEN                    | no effect        | closes leaves | no effect<br>(OPEN/CLOSE<br>disabled) | no effect                    | no effect<br>(CLOSE disabled) | no effect<br>(OPEN/CLOSE<br>disabled) |
| CLOSING                 | opens the leaves | no effect     | stops operation                       | no effect                    | stops operation               | stops operation                       |
| BLOCKED                 | opens the leaves | closes leaves | no effect<br>(OPEN/CLOSE<br>disabled) | no effect<br>(OPEN disabled) | no effect<br>(CLOSE disabled) | no effect<br>(OPEN/CLOSE<br>disabled) |

(1) if the cycle began with OPEN-B (released leaf), both leaves are activated at opening

Le descrizioni e le illustrazioni del presente manuale non sono impegnative. La FAAC si riserva il diritto, lasciando inalterate le caratteristiche essenziali dell'apparecchiatura, di apportare in qualunque momento e senza impegnarsi ad aggiornare la presente pubblicazione, le modifiche che essa ritiene convenienti per miglioramenti tecnici o per qualsiasi altra esigenza di carattere costruttivo o commerciale.

The descriptions and illustrations contained in the present manual are not binding. FAAC reserves the right, whilst leaving the main features of the equipments unaltered, to undertake any modifications it holds necessary for either technical or commercial reasons, at any time and without revising the present publication.

Les descriptions et les illustrations du présent manuel sont fournies à titre indicatif. FAAC se réserve le droit d'apporter à tout moment les modifications qu'elle jugera utiles sur ce produit tout en conservant les caractéristiques essentielles, sans devoir pour autant mettre à jour cette publication.

Die Beschreibungen und Abbildungen in vorliegendem Handbuch sind unverbindlich. FAAC behält sich das Recht vor, ohne die wesentlichen Eigenschaften dieses Gerätes zu verändern und ohne Verbindlichkeiten in Bezug auf die Neufassung der vorliegenden Anleitungen, technisch bzw. konstruktiv/kommerziell bedingte Verbesserungen vorzunehmen.

Las descripciones y las ilustraciones de este manual no comportan compromiso alguno. FAAC se reserva el derecho, dejando inmutadas las características esenciales de los aparatos, de aportar, en cualquier momento y sin comprometerse a poner al día la presente publicación, todas las modificaciones que considere oportunas para el perfeccionamiento técnico o para cualquier otro tipo de exigencia de carácter constructivo o comercial.

De beschrijvingen in deze handleiding zijn niet bindend. FAAC behoudt zich het recht voor op elk willekeurig moment de veranderingen aan te brengen die het bedrijf nuttig acht met het oog op technische verbeteringen of alle mogelijke andere productie- of commerciële eisen, waarbij de fundamentele eigenschappen van de apparaat gehandhaafd blijven, zonder zich daardoor te verplichten deze publicatie bij te werken.

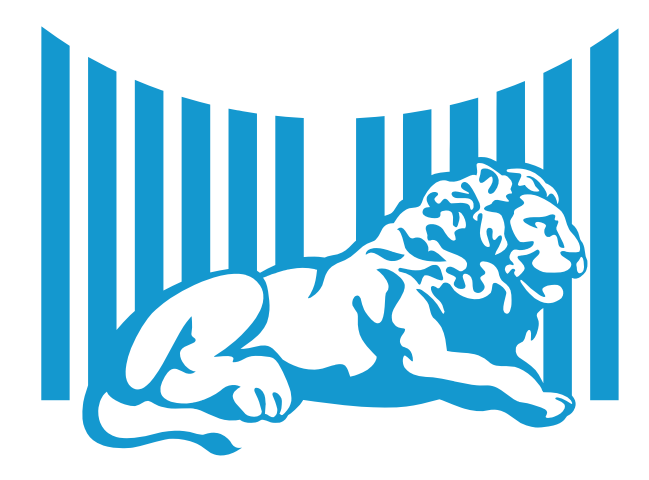

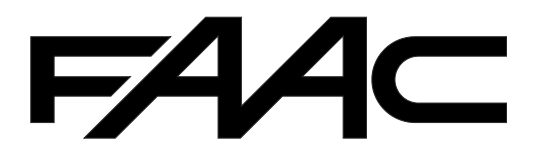

FAAC S.p.A. Via Calari, 10 40069 Zola Predosa (BO) - ITALIA Tel. 0039.051.61724 - Fax. 0039.051.758518 www.faac.it www.faacgroup.com

732642 - Rev. D